# **CALJOBS WIOA TITLE I SIGNATURE GUIDE**

Revised February 2023

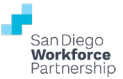

This quick reference guide outlines how to sign the WIOA Title I application using the electronic signature feature.

# SIGN WIOA TITLE I APPLICATION VIA CALJOBS ESIGNATURE

### 1. Eligibility Specialist completes Individual's WIOA Title I application

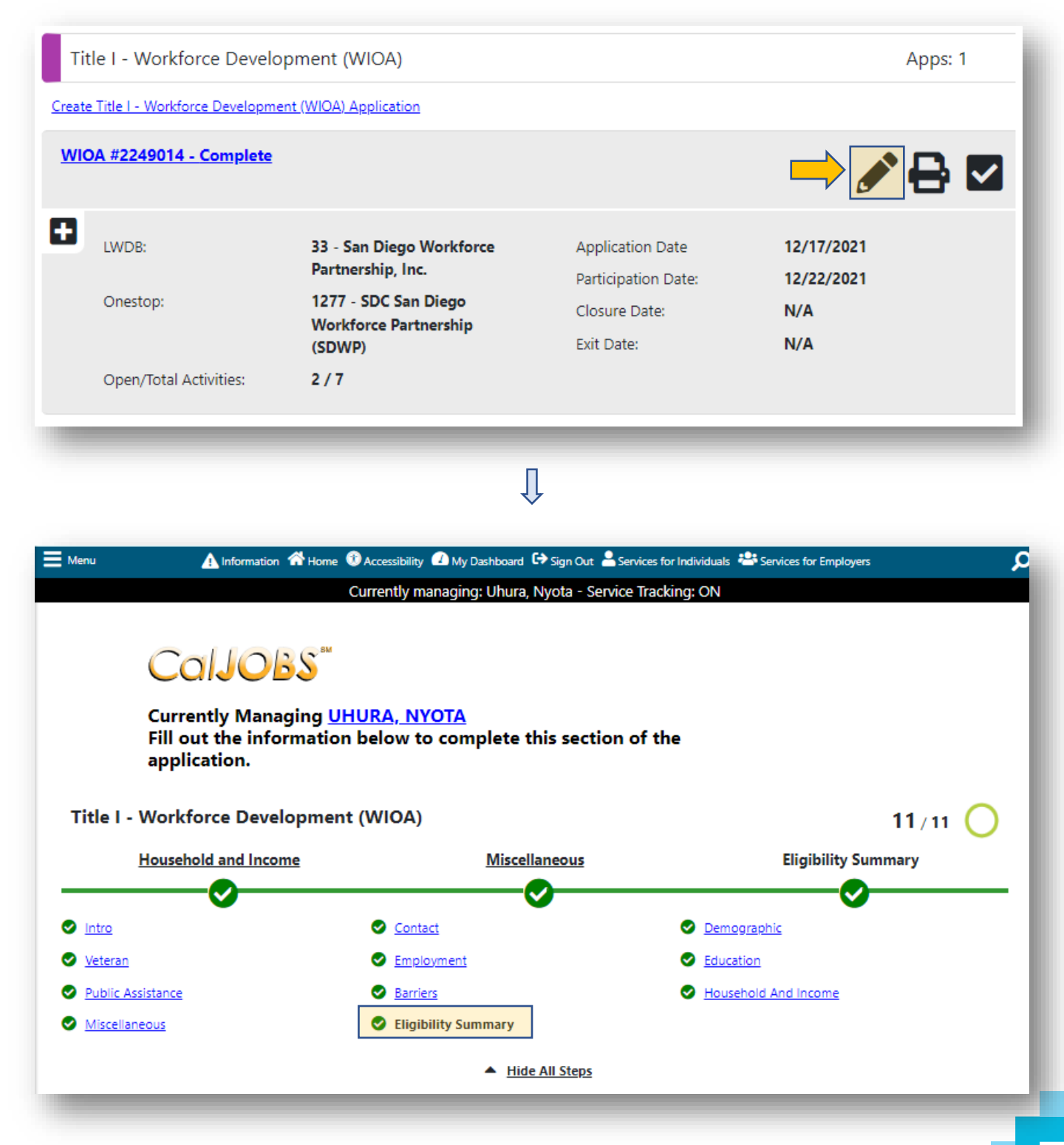

- 2. Eligibility Specialist contacts individual to sign WIOA Title I application
  - a. Individual will review Title I application for accuracy and completeness
  - b. Individual will sign Title I application in CalJOBS to acknowledge information is correct and up to date
  - c. Individual accesses signature link via CalJOBS message center to sign Title I application
    - i. Sign into CalJOBS
    - ii. Access message center on dashboard
    - iii. Click link to sign WIOA title I application

| <complex-block></complex-block>                                                                                                    |                                                                                                    |                                                                                                    |                                                                                                    |                                                                                        |                                                                         |
|----------------------------------------------------------------------------------------------------|----------------------------------------------------------------------------------------------------|----------------------------------------------------------------------------------------------------|----------------------------------------------------------------------------------------------------|----------------------------------------------------------------------------------------|-------------------------------------------------------------------------|
| Fund this give the second and the second and the |                                                                                                    |                                                                                                    | 0                                                                                                    |                                                                                        |                                                                         |
| Extension of the state of California      The state of the state of California      The state of the state of the state of the s      |                                                                                                    | <ul> <li>Pinned Links</li> </ul>                                                                                                    |                                                                                                    |                                                                                        |                                                                         |
| Visite of the state of california                                                                                                    |                                                                                                    | 💉 Staff Online Resources                                                                                                    | 🖌 Assigned Cases                                                                                                    |                                                                                        |                                                                         |
| Widges     Interfact leader leader lead                                      |                                                                                                    |                                                                                                    |                                                                                                    |                                                                                        |                                                                         |
| We determine the state of California                                                                                                    |                                                                                                    |                                                                                                    |                                                                                                    |                                                                                        |                                                                         |
| Image: State of the State of California   (Internet Massage: California (Internet Massage: California) (Internet Massage: California) (Internet Massage: California) (Internet Ma                                                                                                    |                                                                                                    | ✓ My Messages                                                                                                    | <ul> <li>Scheduled My Report</li> </ul>                                                                                                    |                                                                                        |                                                                         |
| Add the state of California   Add the state of California Add the state of California Add the state of Califor                                                                                                    |                                                                                                    | 0 Unread Messi                                                                                                    | ages <u>My Reports   Reports</u>                                                                                                    |                                                                                        |                                                                         |
| Finder Require   Finder Require Finder Require <th></th> <th>1 Read Messag</th> <th>AT Test - Active Trainir</th> <th></th> <th></th>                                                                                                    |                                                                                                    | 1 Read Messag                                                                                                    | AT Test - Active Trainir                                                                                                    |                                                                                        |                                                                         |
| Enter the Massage Center   Fielded Stee of California Showe Filter Checked With Qielde State of California Showe Filter Checked Wassage Folders with Alt and/or Shift + O then arrow up or down. Cacess Messages With Alt and/or Shift + O then arrow up or down. Cacess Messages With Alt and/or Shift + F. Checked Alternative Access Message Folders with Alt and/or Shift + F. Control of Anternative Access Message Folders with Alt and/or Shift + F. Control of Anternative Access Message Folders with Alt and/or Shift + F. Control of Anternative Access Message Folders with Alt and/or Shift + F. Control of Anternative Access Message Folders with Alt and Shift + F. Control of Anternative Access Message Folders with Alt and Shift + F. Control of Anternative Access Message Folders with Alt and Shift + F. Control of Anternative Access Message Folders with Alt and Shift + F. Control of Anternative Access Message Folders with Alt and Shift + F. Control of Anternative Access Message Folders with Alt and Shift + F. Control of Anternative Access Message Folders with Alt and Shift + F. Control of Anternative Access Message Folders With Alt and Shift + F. Control of Anternative Access Message Folders With Alt and Shift + F. Control of Anternative Access Message Folders With Alt and Shift + F. Control of California Was Anternative Access Message Folders With Alt and Shift + F. Control of California Was Anternative Access Message Folders With Alt and Page Message Access Message Access Message Message Access Message Access Message A                                                                                                    |                                                                                                    |                                                                                                    | Services Report<br>DM - Training Active                                                                                                    |                                                                                        |                                                                         |
| Access Message Folders with Alt and/or Shift + O then arrow up or down.   Access Message Folders with Alt and/or Shift + O then arrow up or down.   Access Message Folders with Alt and/or Shift + O then arrow up or down.   Access Message Folders with Alt and/or Shift + O then arrow up or down.   Access Message Shift + O then arrow up or down.   Access Message with Alt and/or Shift + O then arrow up or down.   Access Message with Alt and/or Shift + O then arrow up or down.   Access My Folders with Alt and/or Shift + D.   Image of the state of the state of the s                                                                                                    |                                                                                                    | Enter the Message                                                                                                    | e Center Service                                                                                                    |                                                                                        |                                                                         |
| fficial Site of the State of California   Shortcut Keys: Access Message Folders with Alt and/or Shift + O then arrow up or down.   Access Messages with Alt and/or Shift + O. then arrow up or down.   Access My Folders   Folders   Image: State of California   Folders   Image: State of California   Official Site of the State of California   Mage: State of California   Folders   Image: State of California   Official Site of the State of California   Mage: State of California   Folders   Image: State of California   My Dashboard (2) sign Out (2) sign Out (2) services for Individuals (2) Services for Employers   Official Site of the State of California   Must are viewing your selected message. You are viewing your selected message. You are viewing your selected message. You are viewing your selected message. You are viewing your selected message. You are viewing your selected message. You are viewing your selected message. You are viewing your selected message. You are viewing was sent via Internal Message and Email. a Fuller M: Anthony Talavera EXERD RY: Anthony Talavera                                                                                                    |                                                                                                    |                                                                                                    | Ţ                                                                                                    |                                                                                        |                                                                         |
|                                                                                                    | fficial Site of the State of California                                                                |                                                                                                    | $\checkmark$                                                                                                    |                                                                                        |                                                                         |
| Show Filter         Show Filter         Official Site of the State of California         Mix         Show Filter         Show Filter         Show Filter         Show Filter                                                                                                    | A Hot                                                                                                  | ma 😤 Accessibility 🕜 My Dashboard 🕒                                                                                                    | Sign Out - Services for Individuals - + Services for Emr                                                                                                    | lovers                                                                                 | Ouick Job Search                                                        |
| Show Filter                                                                                                    |                                                                                                    |                                                                                                    |                                                                                                    |                                                                                        |                                                                         |
| Storter Keys: Access Message Folders with Alt and/or Shift + O then arrow up or down.   Access Messages with Alt and/or Shift + M.   Access Messages with Alt and/or Shift + M.   Access My Folders                                                                                                    | <u>Show Filter</u>                                                                                     |                                                                                                    |                                                                                                    |                                                                                        |                                                                         |
| Shortcut Keys: Access Message Folders with Alt and/or Shift + O then arrow up or down.   Access Messages with Alt and/or Shift + M.   Access Messages with Alt and Shift + D.     Image: Folders     Image: Folders <b>Control: Control: Control: Control: Control: Control: Control: Control: Control: Control: Control: Control: Control: Control: Control:</b>                                                                                                    |                                                                                                    |                                                                                                    |                                                                                                    |                                                                                        |                                                                         |
| Access Messages with Alt and/or Shift + M.<br>Access My Folders with Alt and Shift + F.<br>Image: Folders       Image: Folders       Image: F                                                                                                    |                                                                                                    |                                                                                                    |                                                                                                    |                                                                                        |                                                                         |
| Access My Folders with Alt and Shift + F.          Image: Folders       Image: Form       Subject       Msg Date       Select         Image: Folders       Image: Form       Subject       Msg Date       Select         Image: Folders       Image: Form       Subject       Msg Date       Select         Image: Folders       Image: Form       Subject       Msg Date       Select         Image: Folders       Image: Form       Subject       Bistoper       O22112023       O3:09 PM         Image: Folders       Image: Form       Image: Form       Electronic Signature Request       O222112023       O3:09 PM         Image: Form       Image: Form       Image: Form       Electronic Signature Request       O222112023       O3:09 PM         Image: Form       Image: Form       Image: Form       Electronic Signature Request       O222112023       O3:09 PM         Image: Form       Image: Form       Image: Form       Image: Form       O225112023       O225112023         Image: Form       Image: Form       Image: Form       Image: Form       Image: Form       Services for Individuals       Image: Services for Employers         Image: Form       Image: Form       Image: Form       Image: Services for Individuals       Image: Services for Employers         Image: Form <td< th=""><th>Short</th><th>cut Keys: Access Message Folders</th><th>with Alt and/or Shift + O then arrow up or d</th><th>lown.</th><th></th></td<>                                                                                                    | Short                                                                                                  | cut Keys: Access Message Folders                                                                                                    | with Alt and/or Shift + O then arrow up or d                                                                                                    | lown.                                                                                  |                                                                         |
| Select     Select     Select <th>Short</th> <th><b>cut Keys:</b> Access Message Folders<br/>Access Messages</th> <th>with Alt and/or Shift + O then arrow up or d<br/>with Alt and/or Shift + M.</th> <th>own.</th> <th></th>                                                                                                    | Short                                                                                                  | <b>cut Keys:</b> Access Message Folders<br>Access Messages                                                                                                    | with Alt and/or Shift + O then arrow up or d<br>with Alt and/or Shift + M.                                                                                                    | own.                                                                                   |                                                                         |
| Image: Status     Status     Status     Status     Status     Image: Status     Image: Status     Status     Image: Status     Image: Status <th>Short</th> <th><b>cut Keys:</b> Access Message Folders<br/>Access Messages<br/>Access My Folde</th> <th>with Alt and/or Shift + O then arrow up or d<br/>with Alt and/or Shift + M.<br/>ers with Alt and Shift + F.</th> <th>lown.</th> <th></th>                                                                                                    | Short                                                                                                  | <b>cut Keys:</b> Access Message Folders<br>Access Messages<br>Access My Folde                                                                                                    | with Alt and/or Shift + O then arrow up or d<br>with Alt and/or Shift + M.<br>ers with Alt and Shift + F.                                                                                                    | lown.                                                                                  |                                                                         |
| Official Site of the State of California   eru Anthony Talavera Electronic Signature Request 022/1/2023   03:09 PM   Official Site of the State of California   eru Anthony Talavera <b>You are viewing your selected message.</b> You may print by clicking Print, or you may reply to the sender by clicking Reply.   This message was sent via Internal Message and Email.   a Fuller   DM: Anthony Talavera                                                                                                    | Short                                                                                                  | cut Keys: Access Message Folders<br>Access Messages<br>Access My Folde                                                                                                    | with Alt and/or Shift + O then arrow up or d<br>with Alt and/or Shift + M.<br>ers with Alt and Shift + F.<br>Subject                                                                                                    | lown.<br>Msg Date                                                                      | Select                                                                  |
| Official Site of the State of California         enu                                                                                                    | Folders<br>Inbox (36)                                                                                  | cut Keys: Access Message Folders<br>Access Messages<br>Access My Folde                                                                                                    | with Alt and/or Shift + O then arrow up or d<br>with Alt and/or Shift + M.<br>ers with Alt and Shift + F.                                                                                                    | lown.<br>Msg Date                                                                      | Select                                                                  |
| Official Site of the State of California<br>env                                                                                                    | Short<br>Status<br>G Deleted                                                                           | cut Keys: Access Message Folders<br>Access Messages<br>Access My Folde<br>tachment<br>s<br>Anthony Talavera                                                                                                    | with Alt and/or Shift + O then arrow up or d<br>with Alt and/or Shift + M.<br>ers with Alt and Shift + F.<br>Subject<br>Electronic Signature Request                                                                                                    | own.<br><u>Msg Date</u><br>02/21/2023<br>03:09 PM                                      | Select                                                                  |
| Official Site of the State of California erv                                                                                                    | Short                                                                                                  | tachment s Anthony Talavera                                                                                                    | with Alt and/or Shift + O then arrow up or d<br>with Alt and/or Shift + M.<br>ers with Alt and Shift + F.<br>Subject<br>Electronic Signature Request                                                                                                    | Own.<br>Msg Date<br>02/21/2023<br>03:09 PM                                             | Select                                                                  |
| official Site of the State of California         enu       Image: Accessibility       Image: My Dashboard       Sign Out       Services for Individuals       Services for Employers         You are viewing your selected message.         You may print by clicking Print, or you may reply to the sender by clicking Reply.         This message was sent via Internal Message and Email.         DM: Anthony Talavera         SATED BY: Anthony Talavera                                                                                                    | Short<br>Folders<br>Folders<br>Status<br>Deleted                                                       | subsective     Access Message Folders       Access Messages     Access My Folders       ftachment     Erom       Anthony Talavera                                                                                                    | with Alt and/or Shift + O then arrow up or d<br>with Alt and/or Shift + M.<br>ers with Alt and Shift + F.<br>Subject<br>Electronic Signature Request                                                                                                    | lown.<br><u>Msg Date</u><br>02/21/2023<br>03:09 PM                                     | Select                                                                  |
| enu       Image: The Constraint of the Constraint of the Const                                      | Short                                                                                                  | s       Erom         Anthony Talavera       Anthony Talavera                                                                                                    | with Alt and/or Shift + O then arrow up or d<br>with Alt and/or Shift + M.<br>ers with Alt and Shift + F.<br>Subject<br>Electronic Signature Request                                                                                                    | lown.<br><u>Msg Date</u><br>02/21/2023<br>03:09 PM                                     | Select                                                                  |
| You are viewing your selected message.<br>You may print by clicking <i>Print</i> , or you may reply to the sender by clicking <i>Reply</i> .<br>This message was sent via Internal Message and Email.<br>a Fuller<br>DM: Anthony Talavera<br>SATED BY: Anthony Talavera                                                                                                    | Short<br>Folders<br>Inbox (36)<br>Deleted                                                              | Access Message Folders<br>Access Messages<br>Access My Folder<br>teachment<br>Anthony Talavera                                                                                                    | with Alt and/or Shift + O then arrow up or d<br>with Alt and/or Shift + M.<br>ers with Alt and Shift + F.<br>Subject<br>Electronic Signature Request                                                                                                    | own.<br><u>Msg Date</u><br>02/21/2023<br>03:09 PM                                      | Select                                                                  |
| You are viewing your selected message.<br>You may print by clicking <i>Print</i> , or you may reply to the sender by clicking <i>Reply</i> .<br>This message was sent via Internal Message and Email.<br>a Fuller<br>DM: Anthony Talavera<br>SATED BY: Anthony Talavera                                                                                                    | Short<br>Folders<br>Inbox (36)<br>Deleted<br>Official Site of the State of Californ<br>Pru             | cut Keys: Access Message Folders         Access Messages         Access My Folder         Itachment         Anthony Talavera                                                                                                    | with Alt and/or Shift + O then arrow up or d<br>with Alt and/or Shift + M.<br>ers with Alt and Shift + F.<br>Subject<br>Electronic Signature Request<br>U<br>Subject<br>Electronic Signature Request                                                                                                    | OWN.<br>Msg Date<br>02/21/2023<br>03:09 PM                                             | Select                                                                  |
| You may print by clicking <i>Print</i> , or you may reply to the sender by clicking <i>Reply</i> .  This message was sent via Internal Message and Email.  a Fuller  M: Anthony Talavera  FATED BY: Anthony Talavera                                                                                                    | Short                                                                                                  | Access Message Folders<br>Access Messages<br>Access My Folde<br>Erom<br>Anthony Talavera<br>Anthony Talavera<br>Athony Talavera<br>Athony Talavera<br>Athony Talavera                                                                                                    | with Alt and/or Shift + O then arrow up or d<br>with Alt and/or Shift + M.<br>ers with Alt and Shift + F.<br>Subject<br>Electronic Signature Request                                                                                                    | OWN.<br>Msg Date<br>02/21/2023<br>03:09 PM                                             | Select                                                                  |
| This message was sent via Internal Message and Email.  a Fuller  DM: Anthony Talavera FATED BY: Anthony Talavera                                                                                                    | Short                                                                                                  | Access Message Folders<br>Access Messages<br>Access My Folde<br>tachment from<br>Anthony Talavera<br>Anthony Talavera<br>Anthony Talavera<br>My Das<br>You are viewing you                                                                                                    | with Alt and/or Shift + O then arrow up or d<br>with Alt and/or Shift + M.<br>ers with Alt and Shift + F.<br>Subject<br>Electronic Signature Request<br>U<br>thooard C Sign Out Services for Individuals                                                                                                    | OWN. Msg Date 02/21/2023 03:09 PM Services for Employers                               | Select                                                                  |
| a Fuller<br>                                                                                                    | Short                                                                                                  | Access Message Folders<br>Access Messages<br>Access My Folde<br>Anthony Talavera<br>Anthony Talavera<br>Anthony Talavera<br>Anthony Talavera<br>You are viewing you<br>You may print by clicking                                                                                                    | with Alt and/or Shift + O then arrow up or d<br>with Alt and/or Shift + M.<br>ers with Alt and Shift + F.<br>Subject<br>Electronic Signature Request<br>U<br>shboard C Sign Out Services for Individuals<br>Sur selected message.<br>g Print, or you may reply to the sender by                                                                | Services for Employers                                                                 | Select                                                                  |
| a Fuller<br>                                                                                                    | Short<br>Folders<br>Inbox (36)<br>Deleted<br>Official Site of the State of Californ<br>enu<br>CCOLJOBS | Anthony Talavera                                                                                                    | with Alt and/or Shift + O then arrow up or d<br>with Alt and/or Shift + M.<br>ers with Alt and Shift + F.<br>Subject<br>Electronic Signature Request<br>U<br>thooard C Sign Out Services for Individuals<br>pur selected message.<br>g Print, or you may reply to the sender by<br>a Internal Message and Email                                | Services for Employers                                                                 | Select                                                                  |
|                                                                                                    | Short<br>Short<br>Status<br>Deleted<br>Official Site of the State of Californ<br>Lenu<br>CCOJOBS       | tuat Keys: Access Message Folders<br>Access Messages<br>Access My Folde<br>Mathematical<br>Mathematical<br>Ma | with Alt and/or Shift + O then arrow up or d<br>with Alt and/or Shift + M.<br>ers with Alt and Shift + F.<br>Subject<br>Electronic Signature Request<br>Up<br>shboard C Sign Out Services for Individuals<br>Services for Individuals<br>Pur selected message.<br>If Print, or you may reply to the sender by<br>a Internal Message and Email. | own.  Msg Date  02/21/2023 03:09 PM  \$ Services for Employers  r clicking Reply.      | Select<br>I<br>I<br>I<br>I<br>I<br>I<br>I<br>I<br>I<br>I<br>I<br>I<br>I |
| OM: Anthony Talavera                                                                                                    | Short                                                                                                  | tia<br>You are viewing you<br>You may print by clicking<br>This message was sent vio                                                                                                    | with Alt and/or Shift + O then arrow up or d<br>with Alt and/or Shift + M.<br>ers with Alt and Shift + F.<br>Subject<br>Electronic Signature Request<br>Up<br>thooard C Sign Out Services for Individuals<br>Services for Individuals<br>Pur selected message.<br>g Print, or you may reply to the sender by<br>a Internal Message and Email.  | own.  Msg Date  02/21/2023 03:09 PM  Services for Employers  c clicking <i>Reply</i> . | Select                                                                  |
| FATED RY: Anthony Talayera                                                                                                    | Short                                                                                                  | tia<br>You are viewing yo<br>You may print by clicking<br>This message was sent vio                                                                                                    | with Alt and/or Shift + O then arrow up or d<br>with Alt and/or Shift + M.<br>ers with Alt and Shift + F.<br>Subject<br>Electronic Signature Request<br>U<br>thoard C Sign Out Services for Individuals<br>Services for Individuals<br>Pur selected message.<br>g Print, or you may reply to the sender by<br>a Internal Message and Email.    | own.  Msg Date  02/21/2023 03:09 PM  Services for Employers  c clicking Reply.         | Select                                                                  |
|                                                                                                    | Short                                                                                                  | Access Message Folders<br>Access Messages<br>Access My Folde<br>tachment from<br>Anthony Talavera<br>Anthony Talavera<br>My Das<br>You are viewing yo<br>You may print by clicking<br>This message was sent view                                                                                                    | with Alt and/or Shift + O then arrow up or d<br>with Alt and/or Shift + M.<br>ers with Alt and Shift + F.<br>Subject<br>Electronic Signature Request<br>U<br>thooard €→ Sign Out Services for Individuals<br>Pour selected message.<br>g Print, or you may reply to the sender by<br>a Internal Message and Email.                             | Services for Employers                                                                 | Select                                                                  |
| IT: Tuesday, February 21, 2023 3:09:00 PM                                                                                                    | Short                                                                                                  | Access Message Folders<br>Access Messages<br>Access My Folde<br>Mathony Talavera<br>Anthony Talavera<br>Anthony Talavera<br>My Das<br>You are viewing you<br>You may print by clicking<br>This message was sent viewing                                                                                                    | with Alt and/or Shift + O then arrow up or d<br>with Alt and/or Shift + M.<br>ers with Alt and Shift + F.<br>Subject<br>Electronic Signature Request<br>U<br>shooard C Sign Out Services for Individuals<br>Dur selected message.<br>g Print, or you may reply to the sender by<br>a Internal Message and Email.                               | own.  Msg Date  02/21/2023 03:09 PM  Services for Employers  c clicking Reply.         | Select                                                                  |

#### TO: Lisa

SUBJECT: Electronic Signature Request

https://www.caljobs.ca.gov/vosnet/guest.aspx?guesttype=IND&whereto=SIGNATURE&k=demo18&pu=1&popup=true&aid=bc7361aa-3914-42dd-bf10bc978: d. Use mouse to capture electronic signature on WIOA Title I application

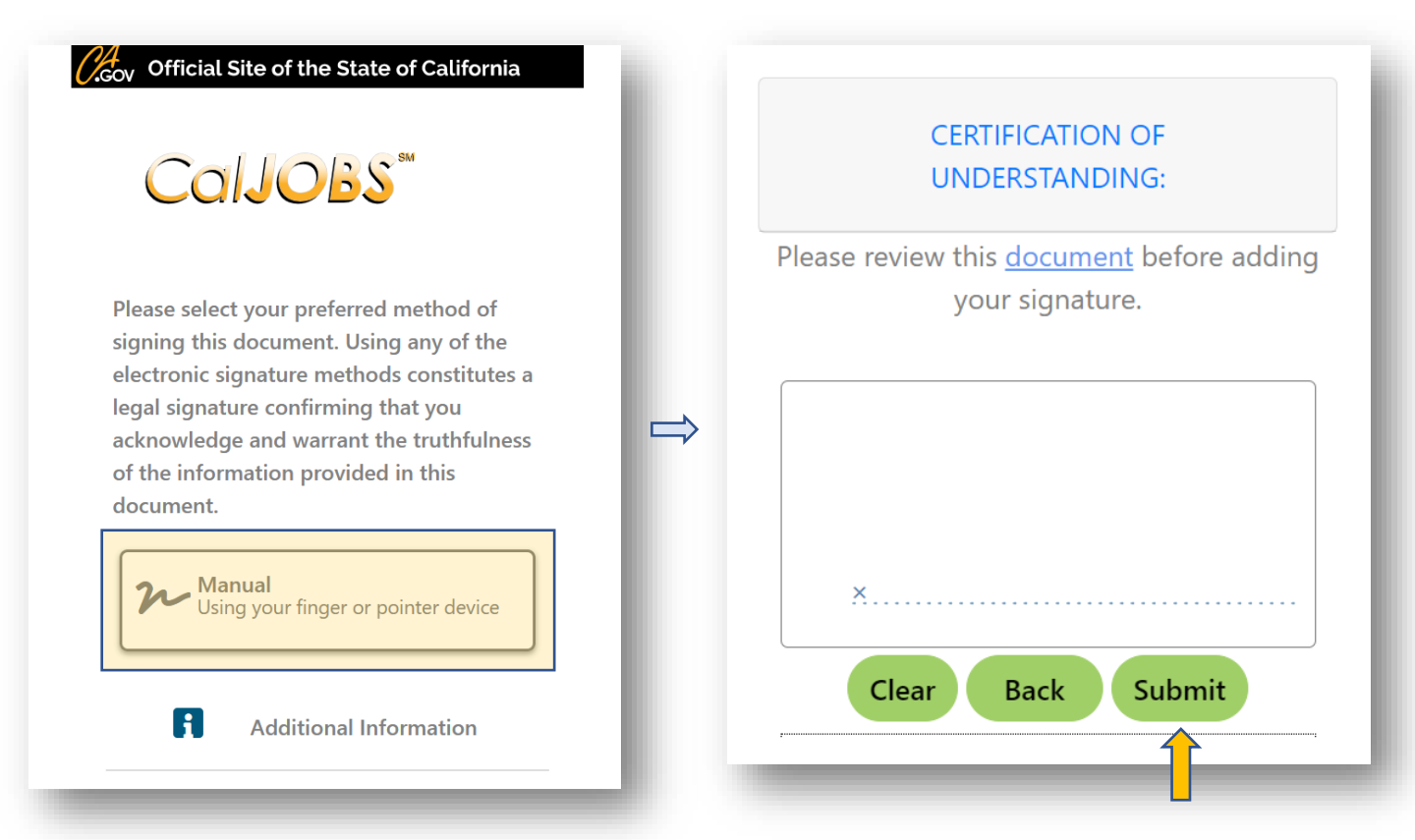

### e. Eligibility Specialist signs the CalJOBS WIOA Title I application

| <b>TOUTH III</b><br>Remote Signature                                                                                                    | LETAPP                                                                                                    | Remote Signature                                                                                                    | X DW TITLE TAPP                                                                                                    |
|----------------------------------------------------------------------------------------------------|----------------------------------------------------------------------------------------------------|----------------------------------------------------------------------------------------------------|----------------------------------------------------------------------------------------------------|
| plicant Certification Statement: (Not to be signed and dated until all<br>curate to the best of my knowledge. I understand that my willful misst<br>yr esult in criminal action. I give permission for outside sources to be<br>WOA. I further understand and agree that my social security number<br>encies if required by law. | locumentation has been provided.) I certify that the information on th<br>atement of the facts may cause my forfeiture of rights in the WIOA Pro<br>contacted and for them to disclose any information necessary to verif<br>and other information on this application will be provided to other g     | s application is<br>ogram and<br>rm eligibility versult in criminal action. I give permission for outsic<br>rowernment for WILOA. Hurther understand and agree that my social<br>agencies if required by law.                                                                                                    | I dated until all documentation has been provided.) I certify that the information on this ap<br>my willful misstatement of the facts may cause my forfeiture of rights in the WICA Progra<br>le sources to be contacted and for them to disclose any information necessary to verify my<br>security number and other information on this application will be provided to other gover |
| Applicant Signature:                                                                                                    | Copture Signature                                                                                                    | Applicant Signature:                                                                                                    | Coture Signature                                                                                                    |
| Guardian Signature:                                                                                                    | Costure Signature                                                                                                    | Staff Signature:                                                                                                    | Coture Signature                                                                                                    |
| Staff Signature:                                                                                                    | Cepture Signature                                                                                                    |                                                                                                    |                                                                                                    |
| _                                                                                                    |                                                                                                    | Ţ                                                                                                    |                                                                                                    |
|                                                                                                    |                                                                                                    |                                                                                                    |                                                                                                    |
| Remote S                                                                                                    | lignature                                                                                                    |                                                                                                    |                                                                                                    |
| Remote S<br>Applicant Certifi<br>accurate to the I<br>may result in cri<br>for WIOA. I furth<br>agencies if requ                                                                                                    | Eignature<br>cation Statement: (Not to be signed and dated until a<br>best of my knowledge. I understand that my willful m<br>minal action. I give permission for outside sources to<br>her understand and agree that my social security num<br>ired by law.                                           | all documentation has been provided.) I certify that the inform<br>isstatement of the facts may cause my forfeiture of rights in th<br>be contacted and for them to disclose any information necess<br>iber and other information on this application will be provided<br>: Signature Input Method                                                                                                    | ation on this application is<br>e VIOA Program and<br>ary to verify my eligibility<br>to other government                                                                                                    |
| Remote S<br>Applicant Certifi<br>accurate to the I<br>may result in cri<br>for WIOA. I furth<br>agencies if requ                                                                                                    | Signature<br>cation Statement: (Not to be signed and dated until J<br>best of my knowledge. I understand that my willful m<br>minal action. I give permission for outside sources to<br>rer understand and agree that my social security num<br>ired by law.                                           | all documentation has been provided.) I certify that the informa<br>isstatement of the facts may cause my forfeiture of rights in th<br>be contacted and for them to disclose any information necess<br>isber and other information on this application will be provided<br>signature Input Method<br>Manual<br>Using a pointer device                                                                                                    | ation on this application is<br>e WIOA Program and<br>ary to verify my eligibility<br>to other government                                                                                                    |
| Remote S<br>Applicant Certifi<br>accurate to the I<br>may result in cri<br>for WIOA. I furth<br>agencies if requ                                                                                                    | Signature<br>cation Statement: (Not to be signed and dated until a<br>best of my knowledge. I understand that my wilfful<br>minal action. I give permission for outside sources to<br>ner understand and agree that my social security num<br>ired by law.<br>Select<br>plicant Signature:             | all documentation has been provided.) I certify that the informatisstatement of the facts may cause my forfeiture of rights in the be contacted and for them to disclose any information necess beer and other information on this application will be provided signature Input Method          Manual         Using a pointer device         Message         Send signature request from the Message         Centure         Topaz / e-Pad         Using an electronic signature pad | ation on this application is<br>e WIOA Program and<br>ary to verify my eligibility<br>to other government                                                                                                    |
| Remote S<br>Applicant Certifi<br>may result in cri<br>for WIOA. I furth<br>agencies if requi                                                                                                    | Signature<br>cation Statement: (Not to be signed and dated until a<br>best of my knowledge. I understand that my willful m<br>minal action. I give permission for outside sources to<br>ner understand and agree that my social security num<br>ired by law.<br>Select                                 | all documentation has been provided.) I certify that the inform<br>isstatement of the facts may cause my forfeiture of rights in the<br>be contacted and for them to disclose any information neights<br>is and other information on this application will be provided<br>(Signature Input Method)<br>Manual<br>Using a pointer device                                                                                                    | ation on this application is<br>e WiOA Program and<br>ary to verify my eligibility<br>to other government                                                                                                    |
| Remote S<br>Applicant Certifi<br>accurate to the I<br>may result in cri<br>for WIOA. I furth<br>agencies if requi                                                                                                    | Signature<br>cation Statement: (Not to be signed and dated until 4<br>best of my knowledge. Lunderstand that my willful m<br>minal action. I give permission for outside sources to<br>ner understand and agree that my social security num<br>ired by law.<br>plicant Signature:<br>ardian Signature: | all documentation has been provided.) I certify that the informatisstatement of the facts may cause my forfeiture of rights in the be contacted and for them to disclose any information needs the and other information on this application will be provided.<br>Signature Input Method<br>Manual<br>Using a pointer device<br>Message<br>Send signature request<br>from the Message<br>Center<br>Topaz / e-Pad<br>Using an electronic<br>signature pad                              | ation on this application is<br>e WIOA Program and<br>any to verify my eligibility<br>to other government                                                                                                    |

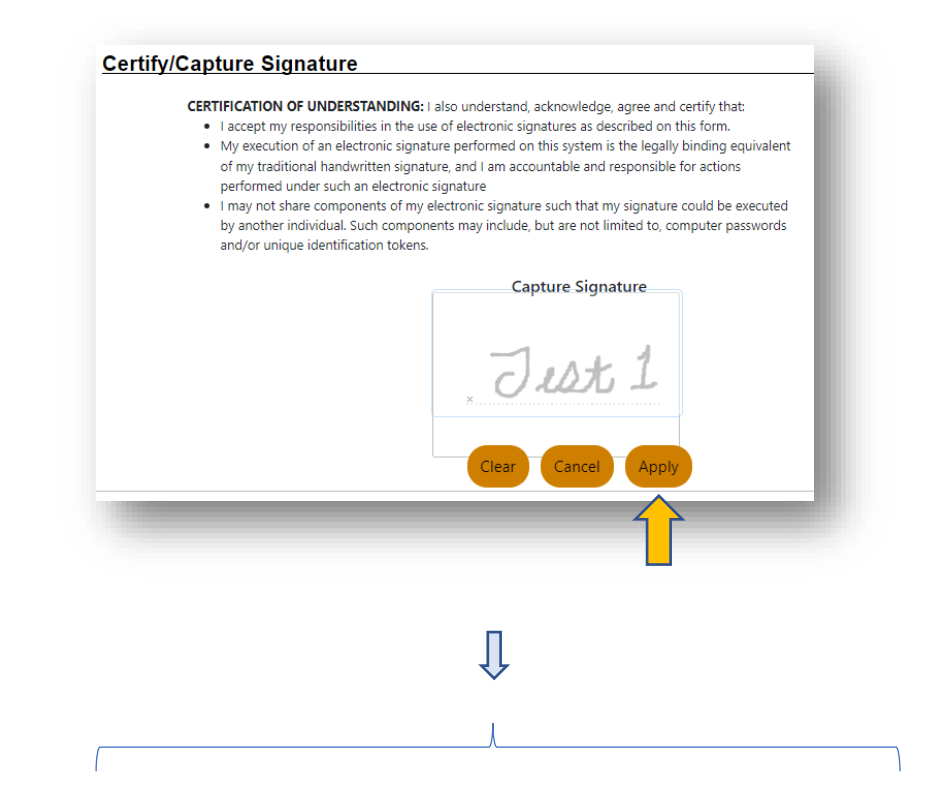

## **YOUTH TITLE I APP**

#### Remote Signature

#### Create PDF

#### Creates a PDF and saves a copy of this form to the user's documents.

Applicant Certification Statement (Not to be signed and dated until all documentation has been provided.) I certify that the information on this application is accurate to the best of *my* knowledge. Lunderstand that my willful mistatement of the facts may cause my forfehure of rights in the WDA Program and mer result in criminal action. I give permission for outside sources to be contacted and for them to disclose any information necessary to verify my eligibility for WDA. I further understand and agree that my social security number and other information on this application will be provided to other government appetication if required by law.

|             | Applicant Signature: | Jest 1         | Uhura, Nyota WICA #2249014    |       |
|-------------|----------------------|----------------|-------------------------------|-------|
|             | Guardian Signature:  | Just 2         | Parent/Guardian WICA #2243014 |       |
|             | Staff Signature:     | Test 3         | SUMOL SOC WICH #2249014       |       |
| Brit Wizard |                      | << Back Finish |                               | Print |
|             |                      |                |                               | 1     |

## ADULT & DW TITLE I APP

#### Remote Signature

#### Create PDF Creates a PDF and saves a copy of this form to the user's documents

Applicant Certification Statement: [Not to be signed and dated until all documentation has been provided.] Lettify that the information on this application is accurate to the best of my knowledge. Lunderstand that my williful mistatement of the facts may cause my fortelinue of rights in the WIOA Program and may result in criminal action. [give permission for outdied sources to be contacted and for them to disclose up information necessary to verity my eligibility for WIOA. I further undestand and agree that my social security number and other information on this application will be provided to other government agencies if required by law.

|             | Applicant Signature: | Just 1<br>Vest 3 | Uhura, Nyota WIOA #2245014 |       |
|-------------|----------------------|------------------|----------------------------|-------|
|             |                      |                  | Staff04, SDC WIOA #2249014 |       |
| Exit Wizard | _                    | << Back Finish   |                            | Print |

# SIGN PHYSICAL WIOA TITLE I APPLICATION

- 1. Eligibility Specialist completes Individual's WIOA Title I application
- 2. Eligibility Specialist downloads the WIOA Title I application without signatures

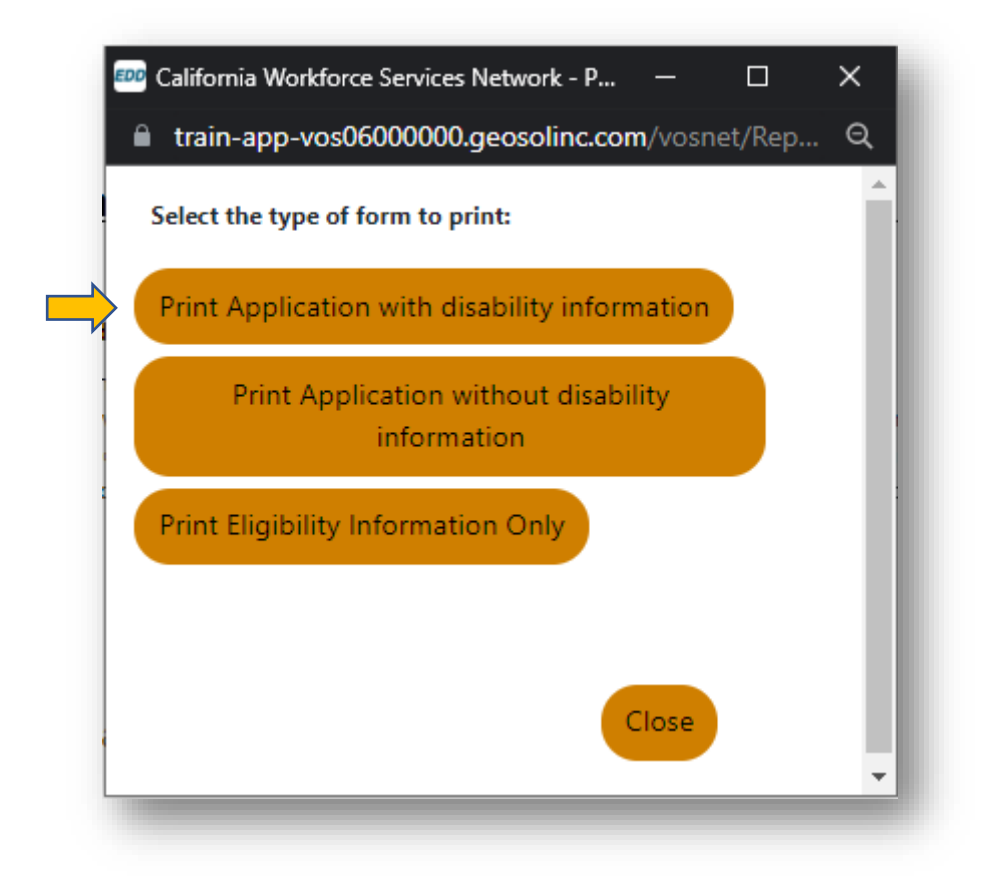

- Eligibility Specialist reviews the WIOA Title I application with Individual 3.
- Individual and Eligibility Specialist sign reviewed WIOA Title I application 4.

## **ADULT & DW TITLE I APP**

#### WIOA APPLICATION California Workforce Services Network

| General Information                                                                                                    |                                                                                       |  |  |  |
|----------------------------------------------------------------------------------------------------|---------------------------------------------------------------------------------------|--|--|--|
| Application Status: Application Complete, Ready For Enrollment                                                                                                    |                                                                                       |  |  |  |
| Name: UHURA, NYOTA SSN: XXX-XX-6787 VERIFIED                                                                                                    |                                                                                       |  |  |  |
| App ID: 2249014                                                                                                    | WIA Converted Appd Id: Not Applicable                                                 |  |  |  |
| State ID: 56301                                                                                                    | User ID: 42341                                                                        |  |  |  |
| LWIA: San Diego Workforce Partnership, Inc.                                                                                                    | Office: SDC San Diego Workforce Partnership (SDWP)                                    |  |  |  |
|                                                                                                    | Office of Responsibility: SDC San Diego Workforce Partnership<br>(SDWP)               |  |  |  |
| Assigned Case Manager:                                                                                                    | Agency:                                                                               |  |  |  |
| Application Date: 12/17/2021                                                                                                    | Login Name: NUHURA                                                                    |  |  |  |
| Demographic Information                                                                                                    |                                                                                       |  |  |  |
| Considered to have disability: No                                                                                                    |                                                                                       |  |  |  |
| Category of Disability:                                                                                                    |                                                                                       |  |  |  |
| Received services from a State Development Disability Agency (SDD                                                                                                    | A):                                                                                   |  |  |  |
| Received services from a State or Local mental health Agency: (LSM                                                                                                    | IHA):                                                                                 |  |  |  |
| Received services from a Home & Community Based Service Provid                                                                                                    | er under a State Medicald (HCBS) waiver:                                              |  |  |  |
| Disability Work Setting: Not Applicable                                                                                                    |                                                                                       |  |  |  |
| Type of customized Employment Services Received: Not Applicable                                                                                                    |                                                                                       |  |  |  |
| Received Disability Financial Capability: Not Applicable                                                                                                    |                                                                                       |  |  |  |
| Section 504 Plan: Not Applicable                                                                                                    |                                                                                       |  |  |  |
| Received services from vocational rehabilitation: No                                                                                                    |                                                                                       |  |  |  |
| Pregnant or Parenting Youth: Yes Verified                                                                                                    |                                                                                       |  |  |  |
| Single parent including pregnant women: No                                                                                                    |                                                                                       |  |  |  |
| Veteran Information                                                                                                    |                                                                                       |  |  |  |
| Disabled Veteran:                                                                                                    |                                                                                       |  |  |  |
| Public Assistance Information                                                                                                    |                                                                                       |  |  |  |
| Supplemental Security Income (SSI): No                                                                                                    | SSI Recipient:                                                                        |  |  |  |
| Social Security Disability Income(SSDI): No                                                                                                    | Ticket to Work Holder Issued by the Social Security Administration: $\ensuremath{No}$ |  |  |  |
| Due to disability, qualified as Family of One: No                                                                                                    | Ticket to Work Participant: No                                                        |  |  |  |
| Signature                                                                                                    |                                                                                       |  |  |  |
| Applicant Certification Statement: (Not to be signed and dated until all documentation has been provided.) I certify that the information on this<br>application is accurate to the best of my knowledge. I understand that my williful misstatement of the facts may cause my forfeiture of rights in the<br>WIOA Program and may result in criminal action. I give permission for outside sources to be contacted and for them to disclose any information<br>necessary to verify my eligibility for WIOA. I further understand and agree that my social security number and other information on this application<br>will be provided to other government agencies if required by law. |                                                                                       |  |  |  |

Jest 1

Jest 3

02/23/2023

Applicant Signature

02/23/2023 Date

Staff Signature

Date

Uhura, Nyota (WIOA App Id: 2249014);Printed on 2/23/2023 by SDC, Staff04

3. Eligibility Specialist reviews the WIOA Title I application with Individual

4. Individual and Eligibility Specialist sign reviewed WIOA Title I application

## YOUTH TITLE I APP

#### WIOA APPLICATION California Workforce Services Network

| For Enroliment                                                                                                    |                                                                                                    |                                                                                                    |
|----------------------------------------------------------------------------------------------------|----------------------------------------------------------------------------------------------------|----------------------------------------------------------------------------------------------------|
|                                                                                                    | SSN: XXX-XX-6787 VERIFIED                                                                                                    |                                                                                                    |
|                                                                                                    | WIA Converted Appd Id: Not Applicable                                                                                                    |                                                                                                    |
|                                                                                                    | User ID: 42341                                                                                                    |                                                                                                    |
|                                                                                                    | Office: SDC San Diego Workforce Partners                                                                                                    | hip (SDWP)                                                                                                    |
|                                                                                                    | Office of Responsibility: SDC San Diego V<br>(SDWP)                                                                                                    | Vorkforce Partnership                                                                                                    |
|                                                                                                    | Agency:                                                                                                    |                                                                                                    |
|                                                                                                    | Login Name: NUHURA                                                                                                    |                                                                                                    |
|                                                                                                    |                                                                                                    |                                                                                                    |
|                                                                                                    |                                                                                                    |                                                                                                    |
|                                                                                                    |                                                                                                    |                                                                                                    |
| Isability Agency (SD                                                                                                    | DA):                                                                                                    |                                                                                                    |
| l health Agency: ( LS                                                                                                    | MHA):                                                                                                    |                                                                                                    |
| Based Service Provi                                                                                                    | der under a State Medicald (HCBS) walver:                                                                                                    |                                                                                                    |
|                                                                                                    |                                                                                                    |                                                                                                    |
| elved: Not Applicable                                                                                                    |                                                                                                    |                                                                                                    |
| plicable                                                                                                    |                                                                                                    |                                                                                                    |
|                                                                                                    |                                                                                                    |                                                                                                    |
| on: No                                                                                                    |                                                                                                    |                                                                                                    |
|                                                                                                    |                                                                                                    |                                                                                                    |
|                                                                                                    |                                                                                                    |                                                                                                    |
|                                                                                                    |                                                                                                    |                                                                                                    |
|                                                                                                    |                                                                                                    |                                                                                                    |
|                                                                                                    |                                                                                                    |                                                                                                    |
|                                                                                                    | SSI Recipient:                                                                                                    |                                                                                                    |
|                                                                                                    | Ticket to Work Holder Issued by the Soci<br>No                                                                                                    | al Security Administration:                                                                                                    |
| lo                                                                                                    | Ticket to Work Participant: No                                                                                                    |                                                                                                    |
|                                                                                                    |                                                                                                    |                                                                                                    |
| d and dated until all do<br>e. I understand that m<br>give permission for ou<br>r understand and agree<br>equired by law. | ocumentation has been provided.) I certify that i<br>y williful misstatement of the facts may cause m<br>itside sources to be contacted and for them to<br>e that my social security number and other info | the information on this<br>y forfeiture of rights in the<br>disclose any information<br>rmation on this application                                                                                                    |
| 02/23/2023                                                                                                    | Just 2                                                                                                    | 02/23/2023                                                                                                    |
| Date                                                                                                    | Parent/Guardian Signature                                                                                                    | Date                                                                                                    |
|                                                                                                    |                                                                                                    |                                                                                                    |
|                                                                                                    | For Enrollment                                                                                                    | For Enrollment       SSN: XXX-XX-6787 VERIFIED         WIA Converted Appd Id: Not Applicable       User ID: 42341         Office : SDC San Diego Workforce Partnersi       Office of Responsibility: SDC San Diego V (SDWP)         Agency:       Login Name: NUHURA         Isability Agency (SDDA):       Iteatth Agency: (LSMHA):         Based Service Provider under a State Medicaid (HCBS) waiver:       Parent/Guardian Signature         iplicable       Iteatth Agency:         iplicable       Iteatth Agency:         issolitity Agency (SDDA):       Iteatth Agency: (LSMHA):         Based Service Provider under a State Medicaid (HCBS) waiver:       Parent/Guardian Signature         iplicable       Iteatth Agency:         iplicable       Itext to Work Holder Issued by the Social No         in: No       Itext to Work Participant: No         id and dated until all documentation has been provided.) I certify that I enderstand and agree that my social security number and other inforquired by law.         02/23/2023       Itext Social Security number and other inforquired by law. |

Uhura, Nyota (WIOA App Id: 2249014);Printed on 2/23/2023 by SDC, Staff04

- Eligibility Specialist uploads the WIOA Title I Application into CalJOBS Documents (Staff) Tab

   Select Documents (Staff)
   Select Documents (Staff)
  - b. Select Add a Document

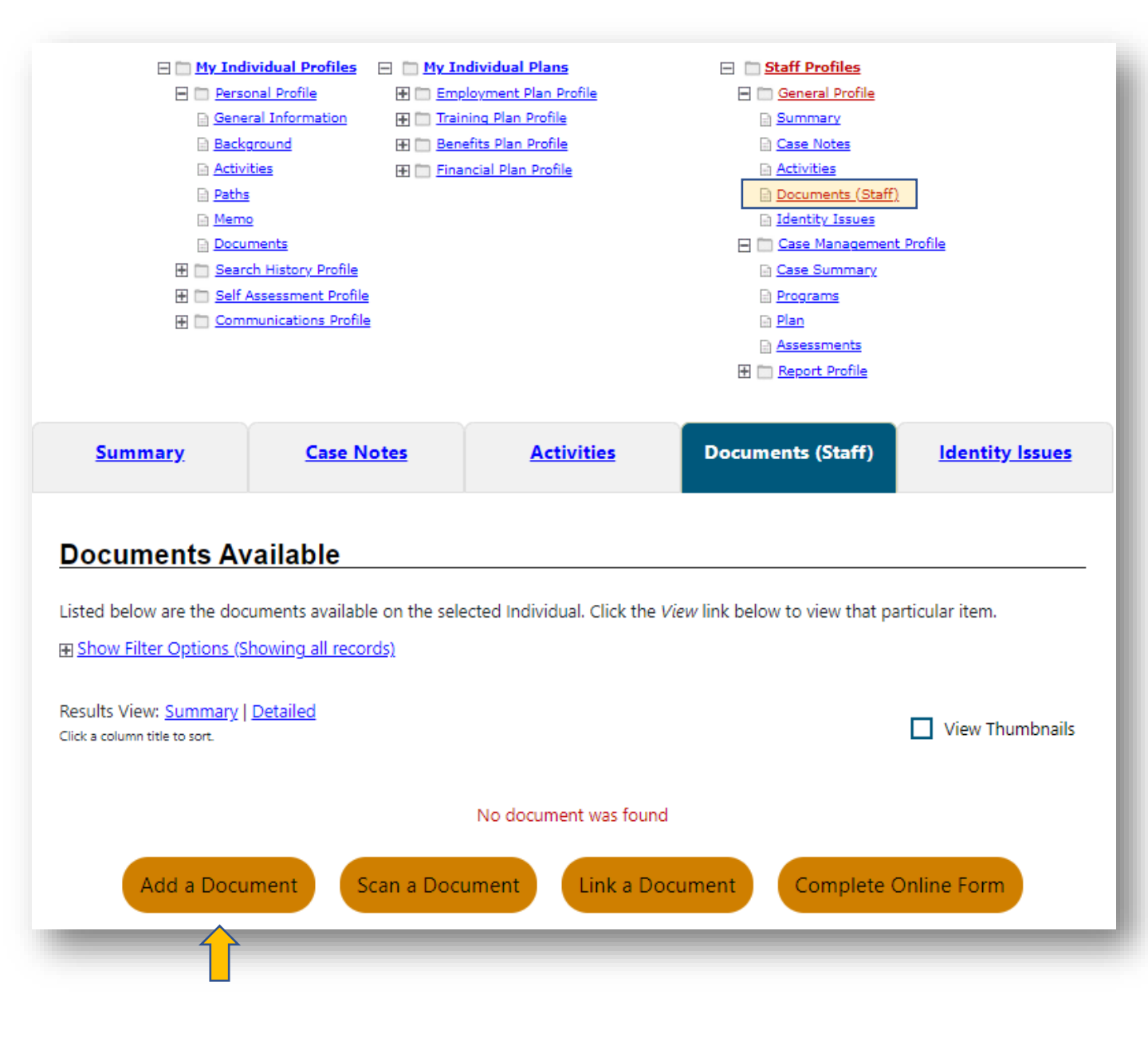

### 6. Complete Document Association and Information

- a. Select Program: Title I Workforce Development (WIOA)
- b. Select Application: appropriate WIOA Title I application
- c. Select Document Description: Application(s)
- d. Document Tags: Signed WIOA Title I Application
- e. Select Date Received
- f. Select File and upload Title I document
- g. Select Save

### **Document Association**

If you would like to categorize the associated document to a specific program, subcategory, application or verification document, please use the controls in this section to do so.

| Program:                 | Title I - Workforce Development (WIOA) ▼               |                          |
|--------------------------|--------------------------------------------------------|--------------------------|
| Application:             | WIOA Application #2249046; Application Date 1/3/2022 🔻 |                          |
| Verification Item:       | None Selected                                          |                          |
| Verification<br>Type:    | None Selected                                          |                          |
| Document In              | formation                                              |                          |
| Document<br>Description: | Application(s)                                         |                          |
| * Document Tags:         | Do not enter Personal Identifiable Information         |                          |
| Keywords that will       | (PII) into this field.                                 |                          |
| be indexed with          | Signed WIOA Title I Application                        |                          |
| this attachment.         |                                                        |                          |
| User Accessible:         | 🔿 Yes 💿 No                                             |                          |
| Date Received:           | 2/28/2023                                              |                          |
| ·                        | If left blank, today's date will be used.              |                          |
| Document Expires:        |                                                        |                          |
| Medical Document         |                                                        |                          |
|                          |                                                        |                          |
| Attach Docu              | ment                                                   |                          |
|                          |                                                        | Supported File Format 🔽  |
|                          |                                                        | supported the roundt [2] |
|                          |                                                        |                          |

Multiple documents can be uploaded simultaneously, but must be selected one-by-one.

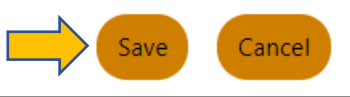